## Modalités de dépôt d'un dossier de demande de compensation carbone

## a. Création d'un compte

- i. Pour chaque site bénéficiaire du dispositif en 2018, un compte a déjà été créé. Celui-ci reste inchangé.
- ii. Pour les autres sites, une demande d'ouverture de compte doit être faite auprès de la DGE (compcarbone2015.dge@finances.gouv.fr). Un courriel contenant un identifiant est envoyé pour valider le compte. Pour des raisons pratiques, il est recommandé de faire cette demande avant le 15 mars 2019.

## b. Validation du compte

i. Le courriel contenant l'identifiant comporte un lien pour finaliser le compte en créant un mot de passe :

|    | Accueil                                                                                                    | Compétitivité         | Entrepreneuriat | Métiers - Formatio | n Normes |  |  |
|----|----------------------------------------------------------------------------------------------------|-----------------------|-----------------|--------------------|----------|--|--|
|    | Compensation des coûts indirects : réinitialisation du mot de passe                                                      |                       |                 |                    |          |  |  |
|    | Contraintes :                                                                                                    |                       |                 |                    |          |  |  |
|    | <ul> <li>Minimum 8 caractères</li> <li>Au moins 1 caractère majuscule</li> <li>Au moins 1 caractère minuscule</li> </ul> |                       |                 |                    |          |  |  |
| į, | Nouveau mot de passe :                                                                                                   |                       |                 |                    |          |  |  |
|    | Vérifiez le nouveau mot de passe :                                                                                       |                       |                 |                    |          |  |  |
| 1  | Mettre à jour n                                                                                                    | non mot de passe Annu | ler             |                    |          |  |  |
|    |                                                                                                    |                       |                 |                    |          |  |  |

## c. Dépôt du dossier

i. Une fois le mot de passe crée, vous êtes redirigés vers le formulaire de dépôt.

| Compensation des coûts indirects : déposez votre dossier ! |  |
|------------------------------------------------------------|--|
| Vous êtes connecté en tant que mpiraux. Me déconnecter     |  |
| Nom de l'entreprise                                        |  |
| Site concerné                                              |  |
| Courriel                                                   |  |
| Joindre votre fichier au format ZIP :                      |  |
| Parcourir Aucun fichier sélectionné.                       |  |
| Observations                                               |  |
|                                                            |  |
| Soumettre                                                  |  |

- ii. Vous renseignez les champs demandés du formulaire :
  - 1. Le courriel à saisir est celui de la personne qui dépose le dossier (et qui peut être différente du déclarant à qui l'identifiant a été attribué)
  - 2. Seuls les fichiers zip peuvent être déposés
- iii. Si vous avez plusieurs dossiers à déposer avec le même identifiant, vous devez remplir un formulaire par dossier (la soumission d'un dossier vous redirige automatiquement vers un formulaire vierge)
- iv. Si vous avez plusieurs dossiers à déposer avec des comptes différents, vous devez vous déconnecter entre chaque dépôt.

|   | Compensation des coûts indirects : déposez votre dossier ! |
|---|------------------------------------------------------------|
|   | Vous êtes connecté en tant que                             |
|   | Nom de l'entreprise                                        |
| 1 |                                                            |
|   | Sito concornó                                              |

v. Pour accéder directement au formulaire, rendez-vous à l'url : <u>https://www.entreprises.gouv.fr/politique-et-enjeux/compensation-des-couts-indirects-deposez-votre-dossier/formulaire</u>